## 6. 患者情報について(処方医師)

## 6-1. 患者情報参照

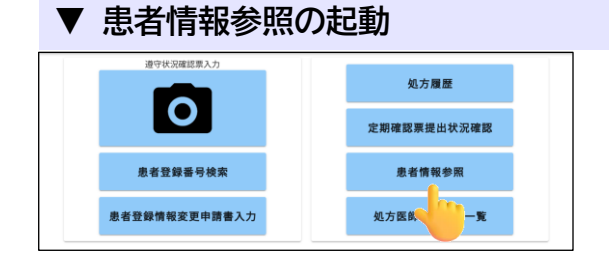

処方医師メニュー画面の 患者情報参照 を タップすると、「患者登録一覧から参照」または 「QR コードから参照」から選択できます。

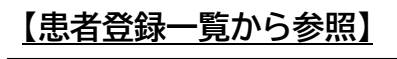

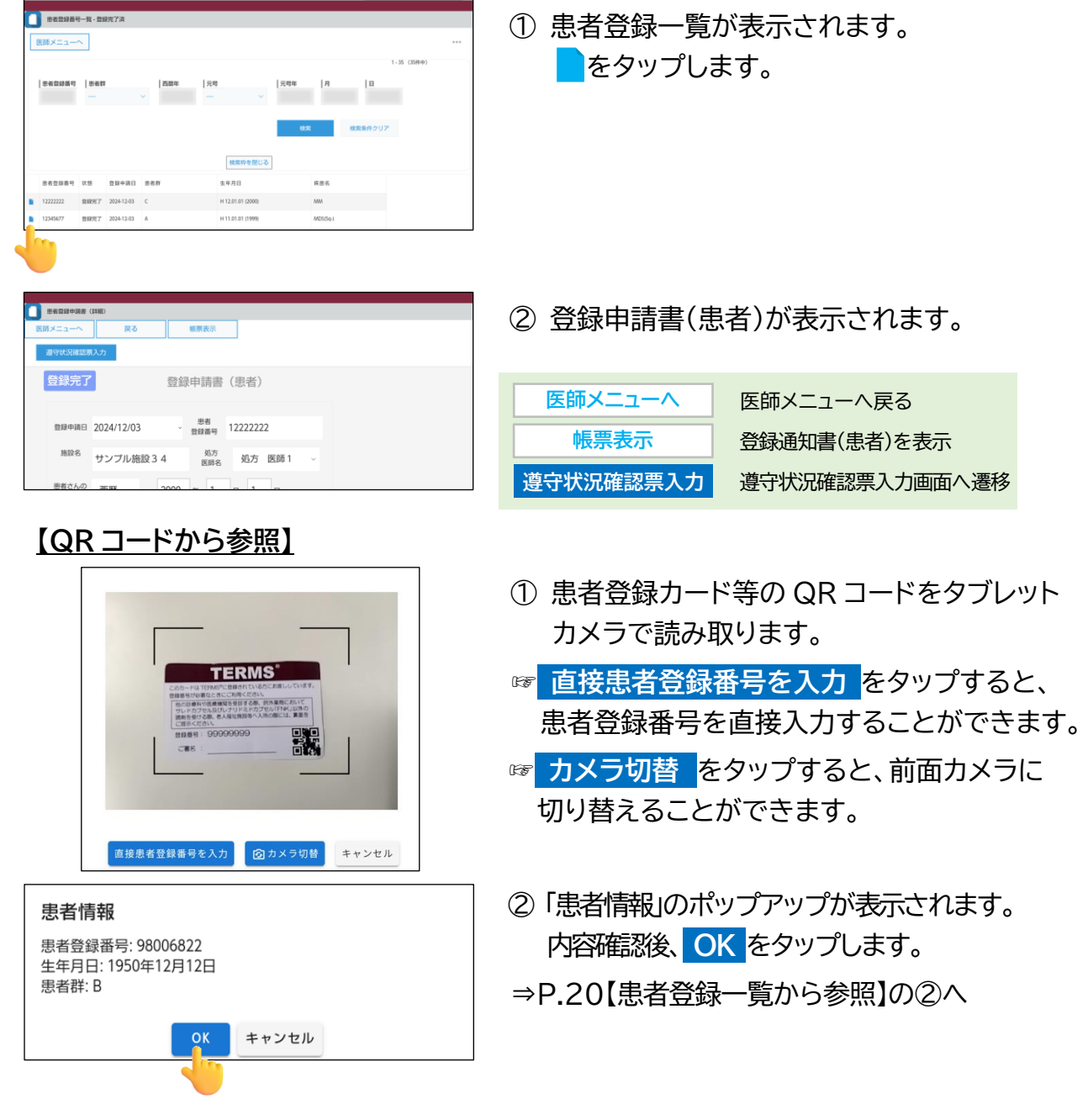